# 1. 掛失系統登入頁面

| · 高級醫學大學     |                                       |                                                                                       |  |
|--------------|---------------------------------------|---------------------------------------------------------------------------------------|--|
| │學生證(一卡通)掛失系 | 統                                     |                                                                                       |  |
|              | 帳號<br>Student<br>ID<br>密碼<br>Password | 請輸入高醫學生信箱之帳號(108001001) 登入高醫學生信箱之密碼 登入                                                |  |
|              |                                       | 如資料有問題請找 萬湘伶 組員<br>高雄醫學大學 教務處 註冊課務組<br>聯絡電話:07-3121101轉2430<br>電子郵件:sophia@kmu.edu.tw |  |
|              |                                       |                                                                                       |  |

# 2. 輸入學號及學校電子郵件密碼

| 高雄巻孝大夢<br>Monicel Maximum |                                      |                                                                                                    |  |
|---------------------------|--------------------------------------|----------------------------------------------------------------------------------------------------|--|
| 學生證(一卡通)掛失系               | 統<br>Student<br>ID<br>密碼<br>Password | odmin           アンパン           変入           如資料有問題請找 萬湘伶 組員           高雄醫學大學 教務處 註冊課務組           聯絡電話:07-3121101轉2430           電子郵件:sophia@kmu.edu.tw |  |

## 3. 登入後請先閱讀個資宣告 (I)

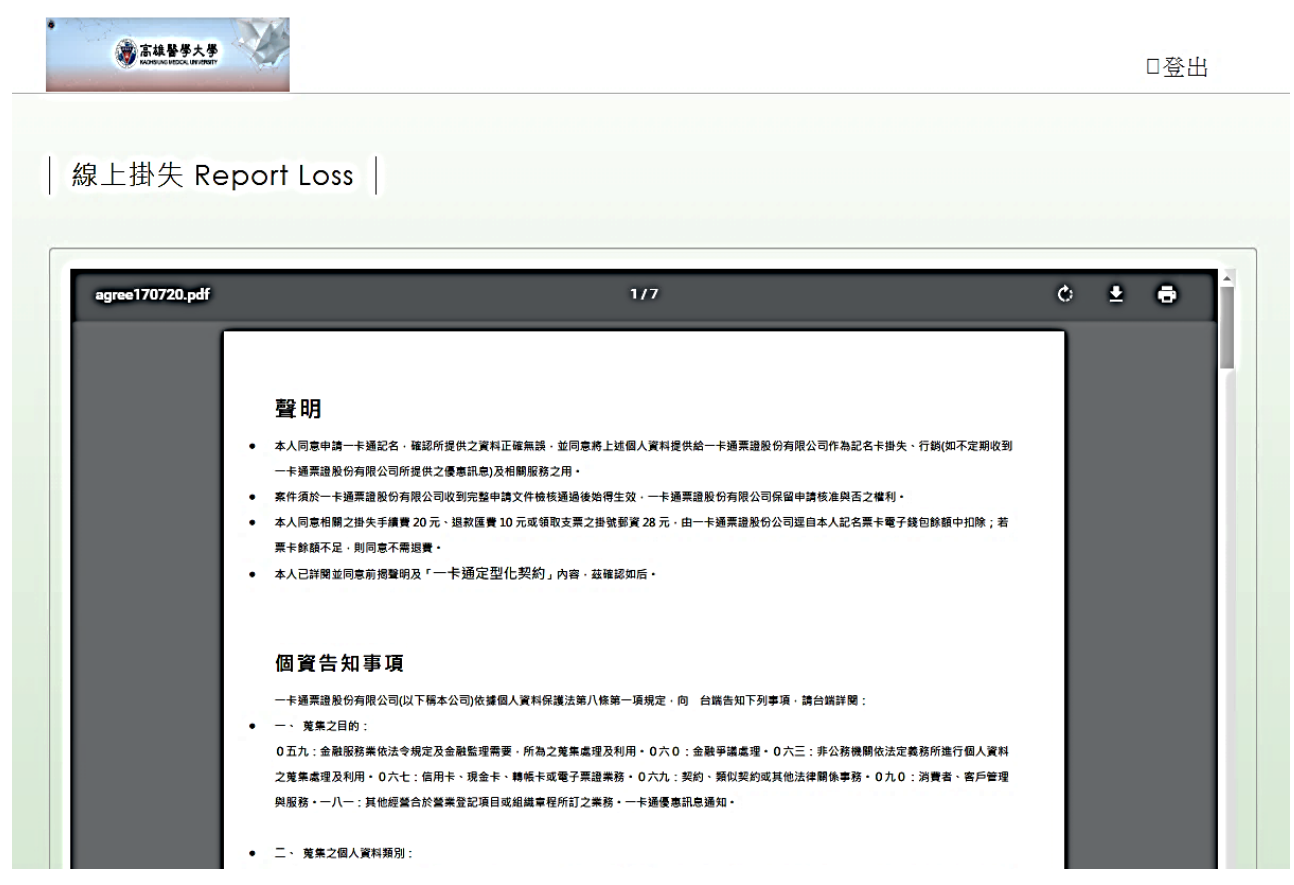

## 4. 登入後請先閱讀個資宣告 (II)

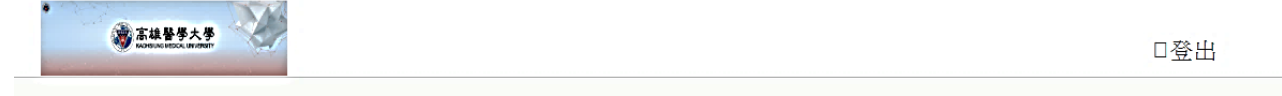

線上掛失 Report Loss

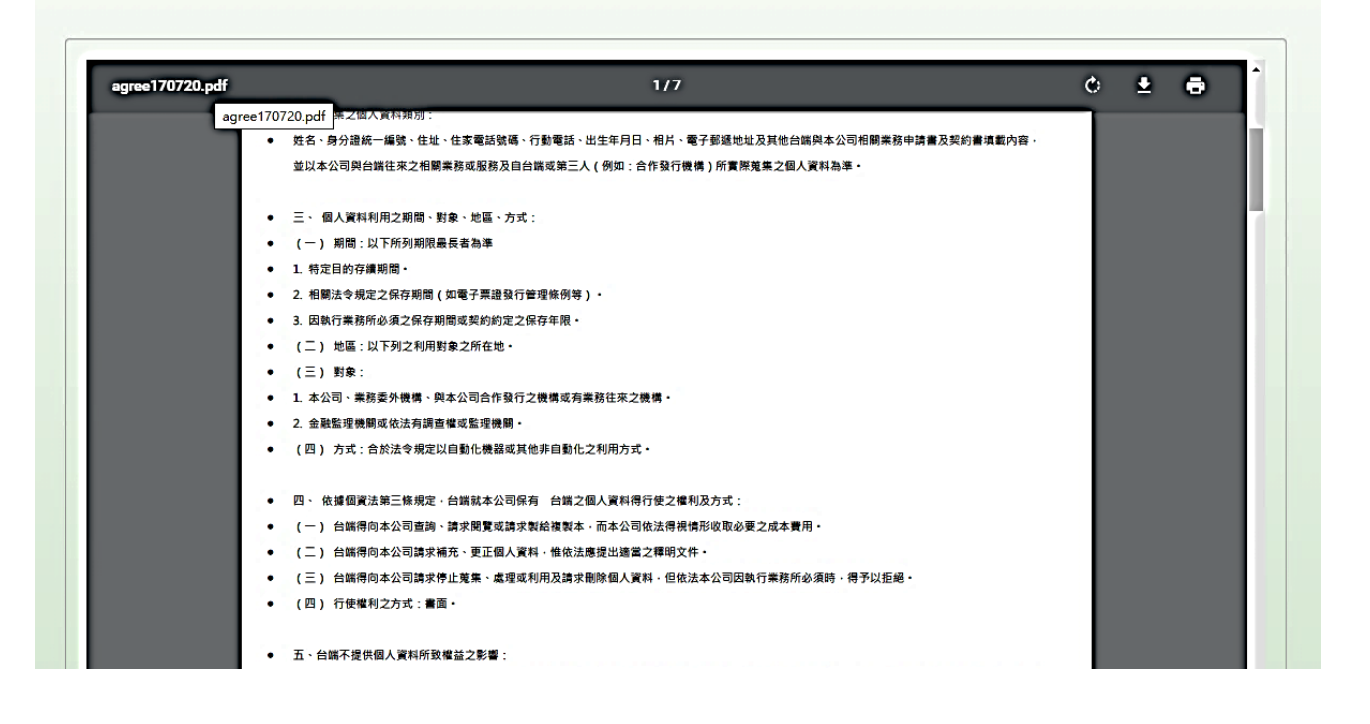

#### 第2頁,共5頁

# 5. 閱讀後請選擇"同意",再按"確認"鍵。

.

| Privacy policy<br>Foreword<br>This privacy policy applies to all products and services provided by the<br>company (referred to as services) and the company's Web site. The objective<br>of this policy is to help you understand how the company collects, processes<br>and protect the personal information you provide. Please be sure to read the<br>following information carefully:<br>The scope of |                                                                                                    |
|----------------------------------------------------------------------------------------------------|----------------------------------------------------------------------------------------------------|
| Foreword<br>This privacy policy applies to all products and services provided by the<br>company (referred to as services) and the company's Web site. The objective<br>of this policy is to help you understand how the company collects, processes<br>and protect the personal information you provide. Please be sure to read the<br>following information carefully:<br>The scope of                   |                                                                                                    |
| This privacy policy applies to all products and services provided by the company (referred to as services) and the company's Web site. The objective of this policy is to help you understand how the company collects, processes and protect the personal information you provide. Please be sure to read the following information carefully:<br><b>The scope of</b>                                    |                                                                                                    |
| company (referred to as services) and the company's Web site. The objective<br>of this policy is to help you understand how the company collects, processes<br>and protect the personal information you provide. Please be sure to read the<br>following information carefully:<br><b>The scope of</b>                                                                                                    |                                                                                                    |
| of this policy is to help you understand how the company collects, processes<br>and protect the personal information you provide. Please be sure to read the<br>following information carefully:<br><b>The scope of</b>                                                                                                    |                                                                                                    |
| and protect the personal information you provide. Please be sure to read the following information carefully:<br>The scope of                                                                                                    |                                                                                                    |
| following information carefully:<br>The scope of                                                                                                    |                                                                                                    |
| The scope of                                                                                                    |                                                                                                    |
|                                                                                                    |                                                                                                    |
| The following privacy policy applies to the collection, use and protection of                                                                                                    |                                                                                                    |
| your personal information when you purchase the products or use the services                                                                                                    |                                                                                                    |
| the company provides, or visit the company's Web site ( <u>www.i-pass.com.tw</u> ).                                                                                                    |                                                                                                    |
| However, this policy does not apply to the links to other Websites, where the                                                                                                    |                                                                                                    |
| collection, use and protection of personal information are governed by their                                                                                                    |                                                                                                    |
| privacy policies.                                                                                                    |                                                                                                    |
| Purposes regarding collection and use of personal information                                                                                                    |                                                                                                    |
| (1)The company will collect your personal information in the                                                                                                    |                                                                                                    |
| following ways                                                                                                    |                                                                                                    |
| 1.Product sales:                                                                                                    | (#)                                                                                                    |
| You may be asked to provide necessary personal information for                                                                                                    | -                                                                                                    |
| identification, identification classification, product production,                                                                                                    | (+)                                                                                                    |
| customer contact or statistical analysis when your purchase of                                                                                                    |                                                                                                    |
| products reaches a certain quantity or amount of money                                                                                                    | (-)                                                                                                    |
| stipulated by the competent authority or when you purchase                                                                                                    |                                                                                                    |
| registered cards issued by our company and cooperating agencies                                                                                                    |                                                                                                    |
|                                                                                                    |                                                                                                    |
| ◎ 同意 Agree ◎ 不同意 Disagree                                                                                                    |                                                                                                    |
|                                                                                                    | collection, use and protection of personal information are governed by their<br>privacy policies.<br><b>Purposes regarding collection and use of personal information</b><br>(1)The company will collect your personal information in the<br>following ways<br>1.Product sales:<br>You may be asked to provide necessary personal information for<br>identification, identification classification, product production,<br>customer contact or statistical analysis when your purchase of<br>products reaches a certain quantity or amount of money<br>stipulated by the competent authority or when you purchase<br>registered cards issued by our company and cooperating agencies |

#### 6. 進入掛失填寫頁面,申請原因請選擇"B.僅掛失(Report loss and apply for a refund) "

| • | 個資提供 Personal Info: ● 同意 Agree<br>封建原因 Reason for application ▲出生野妹浴 (Renot lose and apply for care ) |
|---|----------------------------------------------------------------------------------------------------|
|   |                                                                                                    |
|   | 記冶種類 Card Type . E 数位学生證 V<br>學校 School : 高雄醫學大學 V                                                    |
| • | 學號 Student Id no: 108705023                                                                           |
| • | 姓名Name:萬湘伶                                                                                            |
|   | 生日 Birthday: YYYY-MM-DD                                                                               |
|   | オプ語子號 id Number:<br>雷話 Phone number:                                                                  |
|   | 備註Remarks:                                                                                            |
| • | 退費方式 Refund Method: A 退費至銀行帳戶 (Refund to your Remittanc ▼                                             |
| 1 | ?s:如退費至銀行帳戶:需提供銀行帳戶資料 (Refund needs to provide details account information)                           |
|   | 受款人戶名 Beneficiary account Name:<br>供答:### Parts                                                       |
|   | 取行代碼 Bank account number .<br>銀行代碼 Bank code:                                                         |
| • | 銀行名稱 Bank name:                                                                                       |
| • | 分行代碼 Branch code:                                                                                     |
| • | 分行名稱 Branch name:                                                                                     |
|   | 退費人連絡電話 Contact phone number: 0123456789                                                              |
|   |                                                                                                    |

#### 第3頁,共5頁

# 7. 選擇退費方式,並輸入相關資料。

| · 高林醫學大+ |                                                                                                    | □登出 |
|----------|----------------------------------------------------------------------------------------------------|-----|
| 線上掛失 R   | eport Loss                                                                                                    |     |
|          | 個資資提供 Personal Info:       ● 同意 Agree         申請原因 Reason for application:       A掛失暨袖發 (Report loss and apply for cart ▼         記名種類 Card Type:       E 數位學生證         學校 School:       高雄醫學大學         學校 School:       高雄醫學大學         學校 School:       高雄醫学大學         學校 School:       高雄醫学大學         學校 School:       高雄醫子學         學校 School:       高雄醫子學         # A Name:       圖密後         生日 Birthday:       [YYYY-MM-DD]         身分證字號 Id Number:          電話 Phone number:          週費 方式 Refund Method:       A 選妻室銀行帳戶 (Refund to your Remittanc ▼         Ps:       如退費 至銀行帳戶:       and Auge室銀行帳戶 (Refund to your Remittanc Account)         受家 九戶名 Beneficiary acct 0 僅對笑無意遇受 (Report Loss only without Refund)          銀行 代碼 Bank account num       E 麵室出志雄朋務中心、领取現金(North Kaohsiung Services Center receive cash)         銀行 代碼 Branch code:          分行 代碼 Branch code:          分行 行稱 Branch name :       ▼         週費 人連省電話 Contact phone number : 0123456789 |     |
| 確認       | 北高雄服務中心<br>高雄市三民區博愛一路220號B1(捷運後驛站穿堂層北側自動收費閘門,三號出口通道旁)<br>Confirm                                                                                                    |     |

# 8. 按"確認 (confirm)"鍵即送出掛失訊息

| · 高林醫學大學                                                                                                    |                                                                                                    | 口登出 |
|----------------------------------------------------------------------------------------------------|----------------------------------------------------------------------------------------------------|-----|
| │ 線上掛失 Report I                                                                                                    | LOSS                                                                                                   |     |
| <ul> <li>銀行帳號Ba</li> <li>銀行代碼Ba</li> <li>銀行名稱Ba</li> <li>分行代碼Br</li> <li>分行代碼Br</li> <li>分行名稱Br</li> <li>· 退費人連絡1</li> </ul> | nk account number:<br>nk code:<br>nk name:<br>anch code:<br>anch name:<br>T<br>翻合 name:<br>(0123456789 |     |
| 北高雄服務                                                                                                    | 务中心                                                                                                    |     |
|                                                                                                    | 高雄市三民區博愛一路220號B1(捷運後驛站穿堂層北側自動收費閘門,三號出口通道旁)                                                             | 1.1 |
|                                                                                                    | 07-322-8459 營業時間:周二至周六 12:00~20:00                                                                     |     |
|                                                                                                    | iPASS North Kaohsiung Services Center in KMRT Houyi Station                                            |     |
|                                                                                                    |                                                                                                    |     |
|                                                                                                    |                                                                                                    |     |
| 確認Confirm                                                                                                    |                                                                                                    |     |

### 第4頁,共5頁

## 9. 若不掛失,直接按"登出"即可。

| ● 高林豊多大多<br>○ 高林豊多大多                                                                                                    |                                    | □登出 |
|----------------------------------------------------------------------------------------------------|------------------------------------|-----|
| 線上掛失 Report L<br>・<br>銀行標誌Ba<br>・<br>銀行代碼Ba<br>・<br>銀行代碼Ba<br>・<br>銀行名稱Ba<br>・<br>分行代碼Ba<br>・<br>分行代碼Ba<br>・<br>銀行名稱Ba<br>・<br>分行代碼Ba<br>・<br>見行名稱Ba<br>・<br>分行代碼Ba<br>・<br>見行名稱Ba<br>・<br>分行代碼Ba<br>・<br>日<br>一<br>分行代碼Ba<br>・<br>日<br>一<br>、<br>分行代碼Ba<br>・<br>日<br>一<br>、<br>分行代碼Ba<br>・<br>日<br>一<br>、<br>分行代碼Ba<br>・<br>日<br>一<br>、<br>分<br>行<br>代<br>碼<br>Ba<br>・<br>日<br>一<br>、<br>分<br>行<br>代<br>碼<br>Ba<br>・<br>日<br>一<br>、<br>分<br>行<br>代<br>碼<br>Ba<br>・<br>一<br>分<br>行<br>代<br>碼<br>Ba<br>・<br>一<br>分<br>行<br>代<br>碼<br>Ba<br>・<br>一<br>分<br>行<br>代<br>碼<br>Ba<br>・<br>一<br>分<br>行<br>代<br>碼<br>Ba<br>·<br>·<br>·<br>·<br>·<br>·<br>·<br>·<br>·<br>·<br>·<br>·<br>· | ACSS<br>ak account number:         |     |
| 確認 Confirm                                                                                                    | 07-322-8459 宮茶時间、周二至周八 12.00~20.00 |     |

### 10. 無法登入網掛失系統者,依下列方式均可協助登錄:

- (1) 攜帶有效之學生證至教務處註冊課務組登錄
- (2) 掃描學生證正、反面 mail 至 sophia@kmu.edu.tw 亦可。